## XO<sup>®</sup> 4-2 / XO<sup>®</sup> 4-6 Configuration Guide

El XO 4 dispone de una interfaz de usuario configurada de fábrica (configuración por defecto). Puede adaptar la configuración por defecto a sus necesidades personales

### Configuración de la unidad con el "interruptor de configuración"

#### (Véase la figura 1)

El interruptor de configuración del XO 4 se encuentra debajo del puente de instrumentos.

# Configuración de la unidad en general

#### Procedimiento:

- Presione el interruptor de configuración cuando todos los instrumentos estén en su sitio
- 2. Active N / S o pedal D del mando de pie para navegar por los diferentes parámetros
- 3. Active E para seleccionar el

parámetro que desee modificar

- 4. Utilice R / L para modificar el valor o D para aumentar o seleccionar el valor
- 5. Active W para guardar el nuevo parámetro
- 6. Presione de nuevo el interruptor de configuración

#### Configuración del sillón del paciente: posiciones 1, 2, Cero y Enjuague

Procedimiento:

(Véase la figura 2)

- Ajuste el sillón en la posición deseada con el joystick del mando de pie XO hacia N,
- **S**, **E** o **W** (todos los instrumentos deben estar en su sitio)
- Presione el interruptor de configuración durante 8 segundos. La pantalla indica "CHAIR"
- 3. Active el joystick XO (figura 2) de acuerdo con la posición que desee configurar ( E = 1), ( W = 2), ( S = Enjuague) o (2 veces en 1 segundo S = Cero) El
- equipo emite un sonido "OK" 4. La pantalla mostrará en breve la posición configurada

# Configuración de los instrumentos

Procedimiento:

(Véase la figura 3)

- 1. Levante el instrumento que desea programar
- 2. Presione el interruptor de configuración
- Active N / S o pedal
  D del mando de pie para navegar por los parámetros que desee modificar
- Active E para seleccionar el parámetro que desee modificar
- 5. Utilice R / L para modificar el valor o D para aumentar o seleccionar el valor
- Desplace el joystick hacia
  para guardar el nuevo parámetro
- Vuelva al paso 3 si desea configurar otros parámetros, de lo contrario siga con el paso 8
- 8. Coloque de nuevo el instrumento en el puente. En caso de haber instalado dos instrumentos idénticos (2 micromotores por ejemplo), puede configurarlos con los mismos parámetros.

#### NOTE:

Mientras configura un instrumento, el otro instrumento adopta el mismo valor para la velocidad (o frecuencia), el agua refrigerante y agua de pulverización).

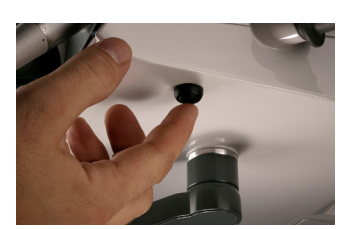

Figura 1: XO Interruptor de configuración

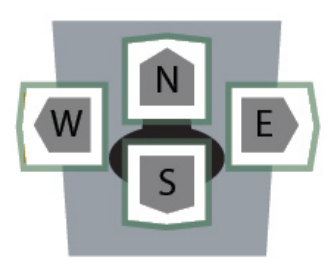

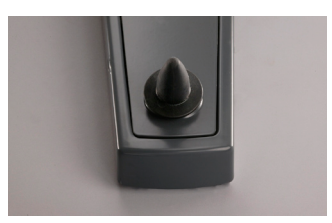

Figura 2: Palanca de mandos de XO

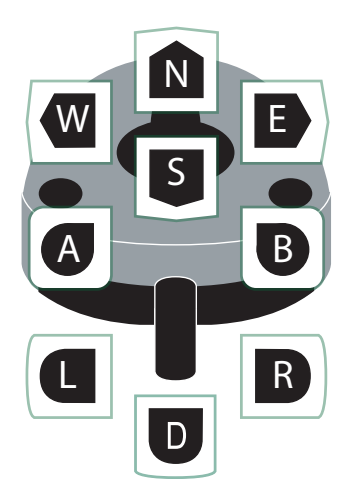

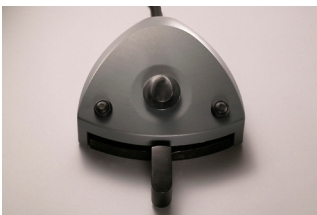

Figura 3: Control de pie de XO

### Parámetros de la unidad configurable y del instrumento

| Parámetros                                                                                                    | Texto en pantalla | Configuración por defecto | Configuraciones posibles |
|----------------------------------------------------------------------------------------------------|-------------------|---------------------------|--------------------------|
| Selecciona pompa peristaltica                                                                                             | PUMP              | Desactivado               | Desactivado, Susp 1 - 6  |
| Limpieza de la válvula de la escupidera                                                                                   | CUSP CL           | Desactivado               | Activado, desactivado    |
| El escupidor se detiene después de                                                                                        | FLUSH/S           | 15 s                      | 10 s – 600 s             |
| El tubo se detiene después de                                                                                             | CUP/S             | 10 s                      | 5 s – 15s                |
| Lavado del escupidor automático cuando<br>el sillón alcanza la posición Enjuague                                          | FLUSH/CH          | Activado                  | Activado, desactivado    |
| Lavado del escupidor automático cuando<br>el tubo se corta                                                                | FLUSH/CF          | Activado                  | Activado, desactivado    |
| La lámpara se enciende cuando el sillón<br>alcanza la posición de trabajo y se apaga<br>en las posiciones Enjuague y Cero | LAMP/CH           | Activado                  | Activado, desactivado    |
| Control de la lámpara con el pedal de<br>control de pie                                                                   | LAMP/PD           | Activado                  | Activado, desactivado    |
| Restablecer los valores por defecto de la<br>unidad y del sillón                                                          | RESET             | -                         | Si, No                   |
| Enjuague = Cero                                                                                                    | RINSE = 0         | Desactivado               | Activado, desactivado    |

Tabla 1: Lista de parámetros configurables de los unidad.

| Parámetros                  | Texto en pantalla | Configuración por defecto | Configuraciones posibles |
|-----------------------------|-------------------|---------------------------|--------------------------|
| Micromotores                |                   |                           |                          |
| Velocidad máxima en NIVEL 3 | LEVEL 3           | 40,000 RPM                | 100 – 40,000 RPM         |
| Velocidad máxima en NIVEL 2 | LEVEL 2           | 10,000 RPM                | 100 – 40,000 RPM         |
| Velocidad máxima en NIVEL 1 | LEVEL 1           | 4,000 RPM                 | 100 – 40,000 RPM         |
| Spray de agua en NIVEL 3    | W LEVEL 3         | 100 ml/min                | 10 –100 ml/min           |
| Spray de agua en NIVEL 2    | W LEVEL 2         | 50 ml/min                 | 10 –100 ml/min           |
| Spray de agua en NIVEL 1    | W LEVEL 1         | 35 ml/min                 | 10 –100 ml/min           |
| Spray de aire               | AIR               | 70% of max                | 0 - 100 %                |
| XO Chip Blow                | CHIP              | Activado                  | Activado, desactivado    |
| Turbinas                    |                   |                           |                          |
| Velocidad máx. en NIVEL 3   | LEVEL 3           | 100 %                     | 1 - 100 %                |
| Velocidad máx. en NIVEL 2   | LEVEL 2           | 90 %                      | 1 - 100 %                |
| Velocidad máx. en NIVEL 1   | LEVEL 1           | 70 %                      | 1 - 100 %                |
| Spray de agua en NIVEL 3    | W LEVEL 3         | 100 ml/min                | 10 - 100 ml/min          |
| Spray de agua en NIVEL 2    | W LEVEL 2         | 50 ml/min                 | 10 - 100 ml/min          |
| Spray de agua en NIVEL 1    | W LEVEL 1         | 35 ml/min                 | 10 - 100 ml/min          |
| Spray de aire               | AIR               | 70%                       | 0 - 100%                 |
| XO Chip Blow                | CHIP              | Activado                  | Activado, desactivado    |
| Limpiador de ultrasónico    |                   |                           |                          |
| Amplitud máx. en NIVEL 3    | LEVEL 3           | 100%                      | Min – 100%               |
| Amplitud máx. en NIVEL 2    | LEVEL 2           | 70%                       | Min – 100%               |
| Amplitud máx. en NIVEL 1    | LEVEL 1           | 40%                       | Min – 100%               |
| Cantidad de agua en NIVEL 3 | W LEVEL 3         | 40 ml/min                 | 10 – 100 ml/min          |
| Cantidad de agua en NIVEL 2 | W LEVEL 2         | 30 ml/min                 | 10 – 100 ml/min          |
| Cantidad de agua en NIVEL 1 | W LEVEL 1         | 20 ml/min                 | 10 – 100 ml/min          |
| Lámpara de polimerización   |                   | 1                         |                          |
| Tiempo 3 (exposición larga) | TIME 3            | 40 S                      | 1 – 300 S                |
| Tiempo 2 (exposición larga) | TIME 2            | 20 S                      | 1 – 300 S                |
| Tiempo 1 (exposición larga) | TIME 1            | 10 S                      | 1 – 300 S                |
| Sonido cada 10 segundos     | SOUND             | OK SOUND                  | OK SOUND, NONE, CLICK    |
| Osseo                       |                   |                           |                          |
| Velocidad máxima en NIVEL 3 | LEVEL 3           | 40,000 RPM                | 100 - 40,000 RPM         |
| Velocidad máxima en NIVEL 2 | LEVEL 2           | 16,000 RPM                | 100 - 40,000 RPM         |
| Velocidad máxima en NIVEL 1 | LEVEL 1           | 300 RPM                   | 100 - 40,000 RPM         |
| Cantidad de agua en NIVEL 3 | W LEVEL 3         | 50 ml/min                 | 10 - 100 ml/min          |
| Cantidad de agua en NIVEL 2 | W LEVEL 2         | 30 ml/min                 | 10 - 100 ml/min          |
| Cantidad de agua en NIVEL 1 | W LEVEL 1         | 10 ml/min                 | 10 - 100 ml/min          |

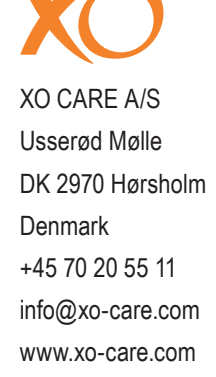

Tabla 2: Lista de parámetros configurables de los instrumentos.